### **PROCÉDURE**

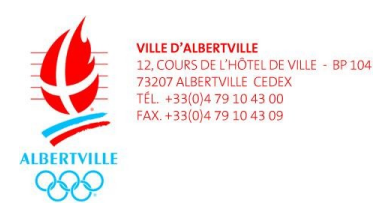

**INSCRIPTION / RÉSERVATION DEPUIS UN SMARTPHONE** 

# <u>Objet</u> : inscriptions et réservations pour les accueils périscolaires (matin-midi/restauration-soir), le centre de loisirs, l'École Municipal des Sports et le Territoire Jeune depuis un smartphone

Je me connecte à l'espace famille de la ville d'Albertville en saisissant l'adresse suivante dans la barre de recherche : <u>https://mon.albertville.fr/</u>

Sur la page j'ai accès aux documents, aux actualités et j'ai la possibilité de me connecter. Je saisi alors mon identifiant et mon mot de passe transmis par le guichet unique pour arriver sur ma page d'accueil.

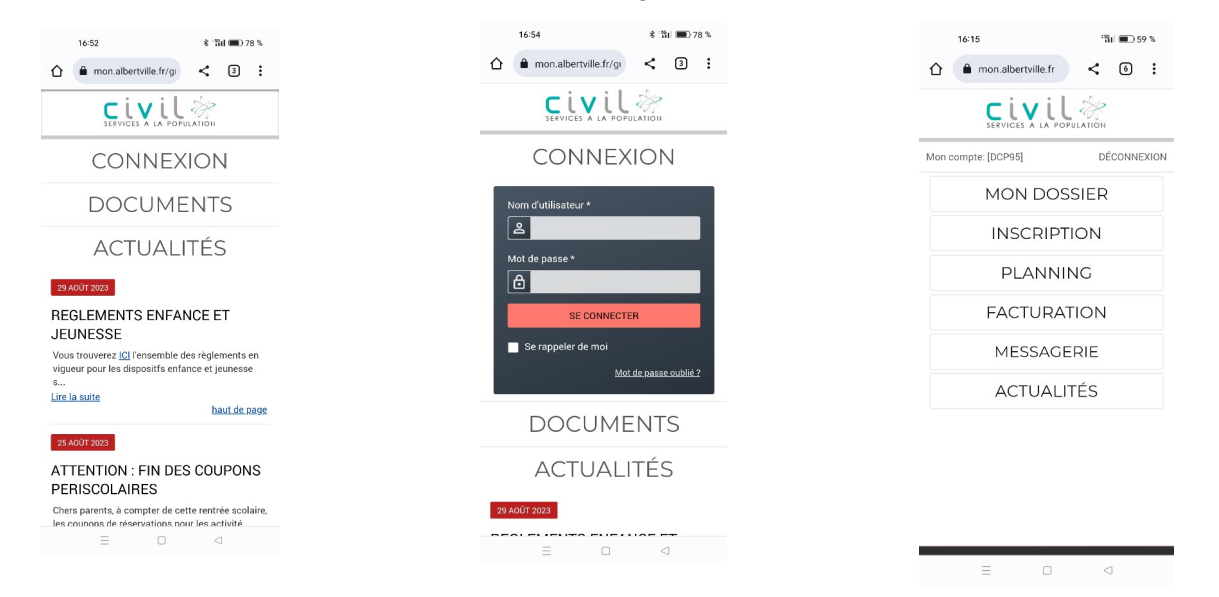

## 1. ACCUEILS PÉRISCOLAIRES (MATIN-MIDI/RESTAURATION-SOIR)

- Je clique sur « inscription » puis sur « inscrire les enfants à de nouvelles activités ».
- Je sélectionne l'enfant à inscrire ce qui va ouvrir la saisie d'une demande d'inscription.
- Je sélectionne le « type d'activité » puis « l'activité » et je clique sur « enregistrer »

| 16:15                                                      | "îîil 🔳 59 %                  | 16:15                                            | ିଆ 💼 59 %                                | 16:55                                                                                                    | 术 'ầd 💼) 78 %                                                                                                    | 1/175                                                                                | A 1994 (1997) 700 (r                                                                                                    | 1/177 b 104                                                       |
|------------------------------------------------------------|-------------------------------|--------------------------------------------------|------------------------------------------|----------------------------------------------------------------------------------------------------|----------------------------------------------------------------------------------------------------|--------------------------------------------------------------------------------------|----------------------------------------------------------------------------------------------------|-------------------------------------------------------------------|
| mon.albertville.fr                                         | < 6 :                         | ☆ mon.albertville.fr/i                           | < 6 :                                    |                                                                                                    |                                                                                                    | 16:55                                                                                | × 111 ( <b>D</b> ) 78 %                                                                                                    | 16:55 * 111                                                       |
|                                                            |                               |                                                  |                                          | SAISIE D'UNE DEMANE                                                                                                    | DE                                                                                                    | SAISIE D'UNE DEMAN                                                                   | DE                                                                                                    | 01 - Périscolaire                                                 |
| compte:                                                    | DÉCONNEXION                   | Mon compte:                                      | DÉCONNEXION                              | Les champs obligatoires sont préce<br>astérisque (*).                                                                      | édés d'un                                                                                                    | Les champs obligatoires sont pré                                                     | cédés d'un                                                                                                    | Activité* :                                                       |
| MON DOS                                                    | SIER                          |                                                  | NS DE MES                                | Type d'Activité :                                                                                                    |                                                                                                    | Accueil Périscolaire M<br>Midi / Soir 2023-24 du                                     | atin /                                                                                                    | Accueil Périscolaire Matin / Midi / Soir 2023                     |
|                                                            |                               | ENFANTS                                          | NO DE MES                                | 01 - Périscolaire 👻                                                                                                    |                                                                                                    | 04/09/2023 au 05/07/<br>Restaurant Scolaire Pla                                      | 2024<br>aine                                                                                                    | Date d'entrée souhaitée :       13 *     Septembre *       2023 * |
| sualiser les activités de m                                | es enfants                    | Tous les enfant                                  | s                                        | Activitě* :<br>Accueil Périscolaire Matin / Midi /                                                                         | Soir 2023-24 dt 💌                                                                                                    | de Conflans 2023-2024<br>04/09/2023 au 05/07/                                        | 4 du O<br>2024                                                                                                    | Non modifiable pour cette activité                                |
| scrire les enfants à de nou<br>sez bien les procédures d'i | ivelles activités             | 4                                                |                                          | 01 - Périscolaire                                                                                                    | ۲                                                                                                    | Restaurant Scolaire Va<br>Roses 2023-2024 du 0                                       | l des<br>4/09/2023 〇                                                                                                    | Montant<br>Matin 1.29€                                            |
| isie)                                                      |                               | Mélanie                                          |                                          | 02 - AL Pommiers (paie                                                                                                    | ment O                                                                                                    | au 05/07/2024<br>Restaurant scolaire Pa                                              | rgoud                                                                                                    | Midi 1.29€                                                        |
| PLANNIN                                                    | NG                            |                                                  |                                          | Montant                                                                                                    | -                                                                                                    | 2023-2024 du 04/09/2<br>05/07/2024                                                   | 023 au                                                                                                    |                                                                   |
| FACTURAT                                                   | ION                           | Déborah                                          |                                          | Matin 1.29€<br>Midi 1.29€                                                                                                  |                                                                                                    | Restaurant scolaire Sa<br>Sigismond 2023-2024                                        | du O                                                                                                    |                                                                   |
| MESSAGE                                                    | RIE                           | Kévin                                            |                                          | Soir 1.29€                                                                                                    |                                                                                                    | Restauration Scolaire R                                                              | Pommiers                                                                                                    | <ul> <li>Accueil Périscolaire Matin /</li> </ul>                  |
| ACTUALIT                                                   | ſÉS                           |                                                  |                                          |                                                                                                    | з                                                                                                    | 05/07/2024                                                                           | 023 au                                                                                                    | Soir 2023-24                                                      |
|                                                            |                               | Maxime                                           |                                          | Accueil                                                                                                    |                                                                                                    | Accueil                                                                              |                                                                                                    | Inscription à partir du 13/09/2023                                |
|                                                            |                               | -                                                |                                          | Nous contacter                                                                                                    |                                                                                                    | Nous contacte                                                                        | er                                                                                                    |                                                                   |
| ΞΟ                                                         | 4                             | Ξ 0                                              | < <p>&lt;</p>                            |                                                                                                    |                                                                                                    | Mentions légal                                                                       | 16:15                                                                                                    | '%il ■⊃ 59 %                                                      |
|                                                            | cliquai<br>l'icône<br>plannii | nt sur l'activi<br>« planning »<br>ng sur la pag | itée puis sur ,<br>uis le module<br>∍il. | Date dentrée souhait<br>13 ~ (Septembre<br>Non modifiable pour le<br>Montant<br>Midi<br>Soir<br>C Accueil Pé<br>Soir 2023- | tete :<br>2023 -<br>2024 -<br>1296<br>1296<br>1296<br>ENREOISTREE<br>rriscolaire Matin / Midi /<br>24                                                                                                    | MC<br>IN:<br>• <u>Visualiser le pl</u><br>• Effectuer de no<br>les procédures<br>FAC | N DOSSIER<br>SCRIPTION<br>LANNING<br>anning de mes enfants<br>juvelles réservations (lisez bien<br>de réservation avant saisie)<br>CTURATION |                                                                   |
|                                                            |                               |                                                  |                                          |                                                                                                    | > Mélanie                                                                                                    | 🗸 Validée                                                                            | M                                                                                                    | ESSAGERIE                                                         |
|                                                            |                               |                                                  |                                          |                                                                                                    | Inscription a                                                                                                    | a partir du 13/09/2023                                                               | AC                                                                                                    | CTUALITÉS                                                         |
| •                                                          | Pour r<br>sur «               | éserver les jo<br>modifier » p                   | ours de p<br>oour fair                   | résence, je cli<br>e apparaître                                                                                            | eque of the second second seco | Access                                                                               | n ≡<br>i △                                                                                                    | 1656 6 Tat D 78 %                                                 |
|                                                            | jours o                       | du mois en co                                    | ours.                                    |                                                                                                    | Cer                                                                                                    | tre de loisirs 🗸                                                                     |                                                                                                    | TERMINER LES MODIFICATIONS                                        |
| •                                                          | Je sél                        | ectionne le(                                     | s) iour(s)                               | et le(s) activ                                                                                                    | /ités                                                                                                    | MODIFICATION EN COURS                                                                |                                                                                                    |                                                                   |

- Selectionne le(s) jour(s) et le(s) activites selon mes besoins en cochant la ou les case(s) correspondante(s).
- Une fois la sélection faite, je valide mes choix en cliquant sur « valider » en bas de la page.

|        | 10.50                                                              | ·                    | 0.0   |     | 16:56                 |                     | \$ 'Sil #  | D 78  |
|--------|--------------------------------------------------------------------|----------------------|-------|-----|-----------------------|---------------------|------------|-------|
| Û      | mon.albertville.fr/pl                                              | < 3                  | :     |     | mon.al                | bertville.fr/pl     | < 0        | 3     |
| Mon co | mpte:                                                              | DÉCONNE              | EXION |     | 0                     | annulation en atter | nte<br>nte |       |
| С      | entre de loisirs                                                   | •                    |       |     | TERMI                 | NER LES MODIFIC     | ATIONS     |       |
|        | MODIFICATION EN (<br>0 annulation en atte<br>0 réservation en atte | COURS<br>nte<br>ente |       | FA  | MILLE<br>Mélanie      | ACTIVITE            | S          |       |
|        | TERMINER LES MODIFIC                                               | ATIONS               |       |     | MENSUEL               | QUINZAINE           | SEM        | AINE  |
| FAMI   | LLE ACTIVIT                                                        | ÉS                   |       |     | <                     | SEPTEMBRE           |            | >     |
| *      | Mélanie                                                            |                      |       |     | 18                    | SEPTEMBI            | RE         |       |
| ME     | NSUEL QUINZAINE                                                    | SEMAIN               |       | Act | cueil Périsco         | laire Matin / Midi  | / Soir 20  | 23-24 |
| ~      | MODIFIER                                                           | )`                   |       |     | Matin<br>Midi<br>Soir |                     |            |       |
|        |                                                                    |                      |       |     | 19                    | SEPTEMBI            | ₹E         |       |
|        |                                                                    |                      |       |     | 21                    | SEPTEMB             | RE         |       |
|        | Ξ 0                                                                | ⊲                    |       |     | =                     | 0                   | $\lhd$     |       |

- Mes réservations sont en attente de validation dans le "panier".
- Je peux alors changer de mois en cliquant sur la flèche à coté du mois ou terminer mes réservations en appuyant sur « terminer les modifications ».
- Un récapitulatif s'ouvre et je dois le valider en cliquant sur 'terminer' pour confirmer mes réservations.
- Je reçois un mail de confirmation que je garde jusqu'à la facturation comme justificatif de ma réservation.

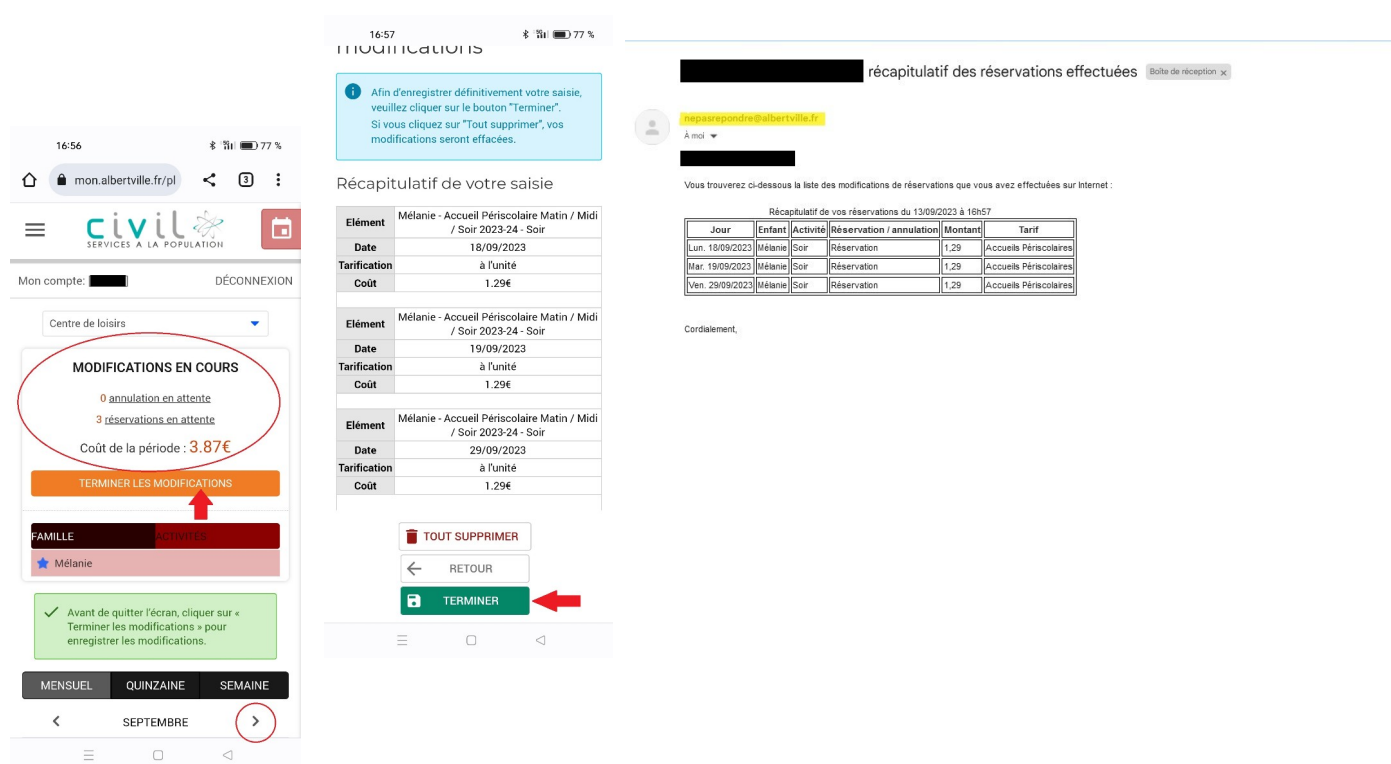

 En retournant sur le planning, le "panier" est à présent vide et je visualise les réservations effectuées par la présence des jours sous le mois

<u>Remarque</u>: pour annuler une réservation, je recommence la procédure et je décoche selon mes besoins. Je pense toujours à cliquer sur « terminer les modifications » et à conserver le mail précisant les annulations.

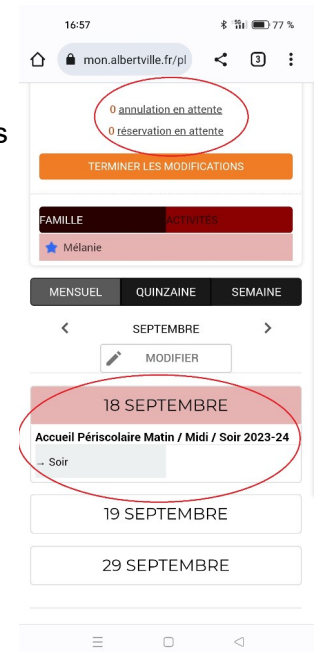

## 2. ACCUEILS DE LOISIRS (MERCREDI - VACANCES SCOLAIRES)

Le fonctionnement est identique à celui des accueils périscolaires sauf que cette activité est en paiement immédiat : une fois la réservation validée, il faut appuyer sur « payer » pour passer sur le module de paiement du gouvernement et saisir les informations de carte bancaire. Un ticket de paiement est envoyé sur votre boite mail, il sert de justificatif de réservation.

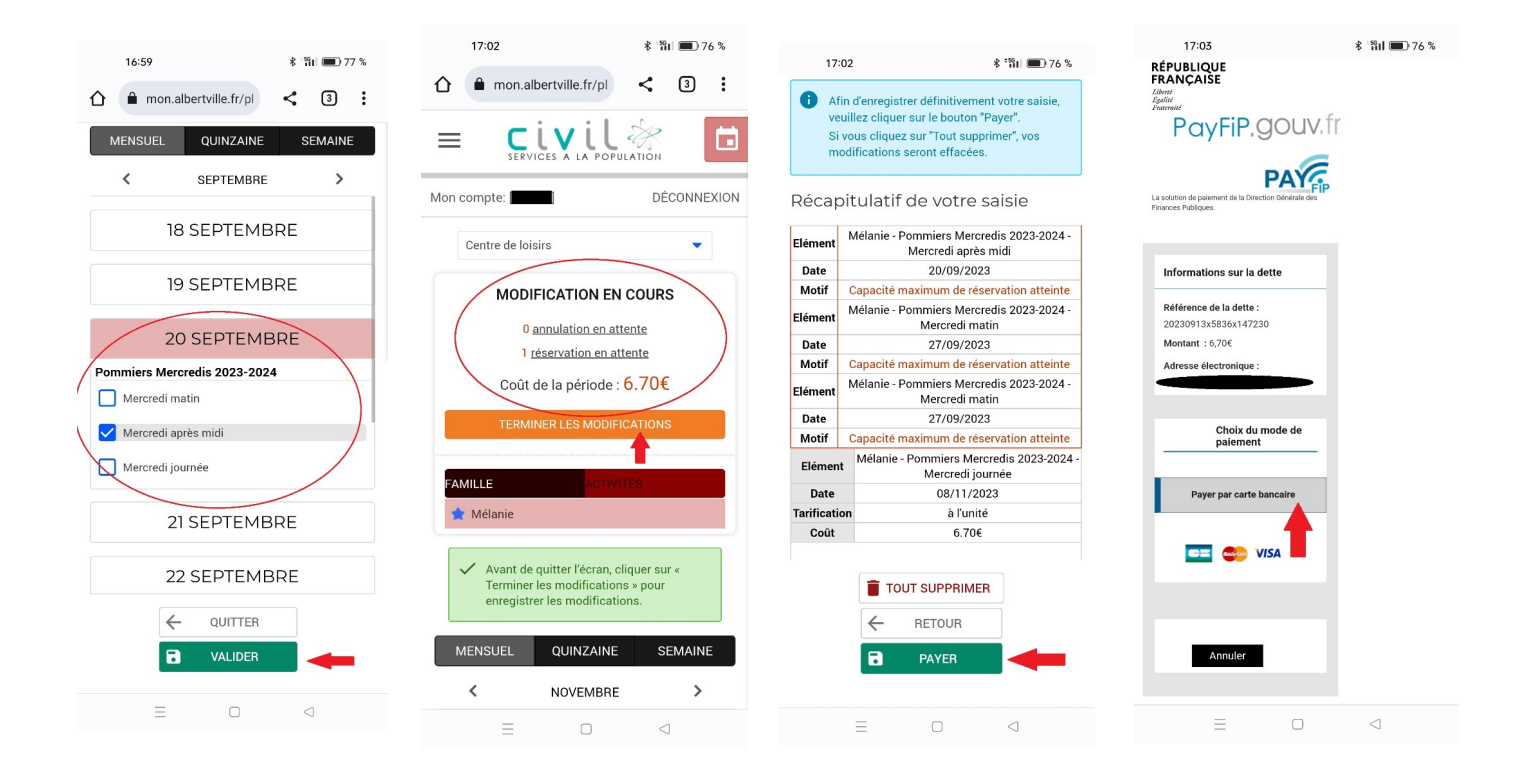

### 3. ÉCOLE MUNICIPALE DES SPORTS ET TERRITOIRE JEUNE

- Lorsque je suis connecté à mon compte sur la page d'accueil, je clique sur « inscription » puis sur « inscrire les enfants à de nouvelles activités ».
- Je clique ensuite sur la touche menu représentée par le symbole = je clique sur la flèche à côté d'« inscription » et je sélectionne « inscriptions en paiement immédiat ».

|                          | 16:16                                | °¶I 🔳 59 % |
|--------------------------|--------------------------------------|------------|
| 16:15 🏥 🗩 59 %           | ☆ mon.albertville.fr/ir              | < 6 :      |
|                          | ACCUEIL                              | ×          |
| SERVICES & LA POPULATION | DOSSIER                              |            |
| Mon compte: DÉCONNEXION  | INSCRIPTIONS                         | ~ INEXION  |
| LES INSCRIPTIONS DE MES  | VOIR TOUTES MES INSCRIPTION          | IS MES     |
|                          | CENTRE DE LOISIRS                    |            |
| Tous les enfants         | INSCRIPTIONS EN PAIEMENT<br>IMMÉDIAT |            |
| Málonio                  | PLANNING                             | >          |
| Metallie                 | FACTURATION                          | >          |
| Déborah                  | MESSAGERIE                           | >          |
|                          | ACTUALITÉS                           | >          |
| Kévin Kévin              |                                      |            |
| Maxime                   |                                      |            |
| E D 4                    | ≡ 0                                  | <          |

- Je peux ensuite inscrire mon enfant aux activités souhaitées en cochant les cases correspondantes : activité(s) + enfant (s). Dans le cas de l'EMS, je choisis également le groupe qui définit l'activité. Je valide mes choix.
- Au moment du récapitulatif, j'utilise obligatoirement l'un des 2 boutons présents « annuler » ou « payer ». En cas d'erreur, je ne fais pas le « retour arrière » du navigateur web sous peine de bloquer les activités et ne plus pouvoir les sélectionner par la suite.
- En appuyant sur « payer », je passe sur le module de paiement du gouvernement et je saisis les informations de carte bancaire **jusqu'à la validation du paiement**.